## How to Create an Account in CloudCME

If you are a <u>UAMS ON-CAMPUS Employee</u>, you do not have to create an account. You can go straight to Sign In and Sign In with your UAMS ID.

If you are a <u>UAMS off-campus employee</u> or <u>if you are not a UAMS employee</u>, please follow the instructions below.

## Go to our website: https://uams.cloud-cme.com

## 1. Click on the Yellow Sign-Up Now button

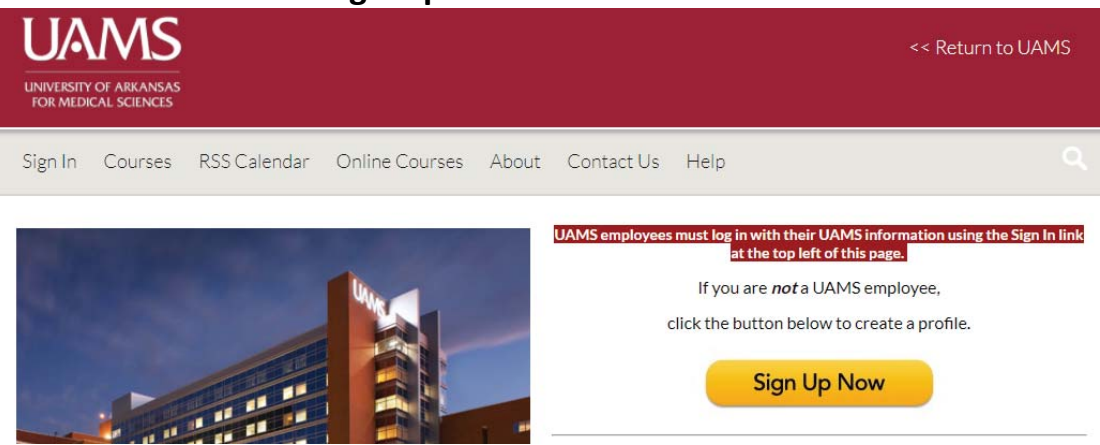

- 2. Fill out the Profile Questions and <u>Click Submit</u> at the bottom of the page.
- 3. Then you should be signed in and see your name in the top, right corner.

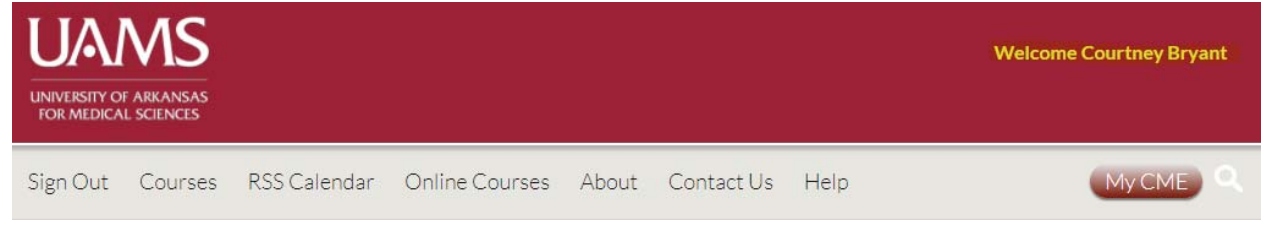

4. If you are not automatically logged in, go to the Log In button on the top, left side of the screen.

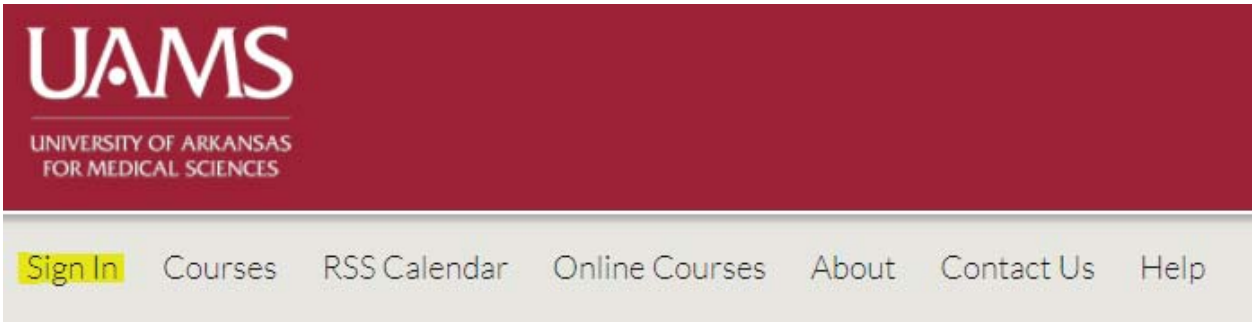

5. Then sign in with your Email and Password.